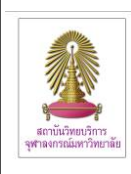

# การใช้งาน CU Reference Databases

## จากภายนอกมหาวิทยาลัย

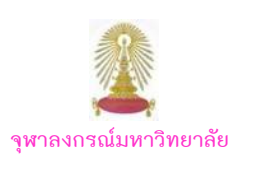

CU Reference Databases หรือ "CU Ref" เป็นแหล่งรวมฐานข้อมูลวิชาการสาขาต่างๆ จำนวนมาก ที่บริหาร จัดการโดยสถาบันวิทยบริการ จุฬาฯ เพื่อให้บริการแก่สมาชิกในประชาคมจุฬาฯ ซึ่งในการใช้งานฐานข้อมูลที่บอกรับ ได้กำหนดให้ใช้ผ่านเครือข่ายของจุฬาฯ (CUNet) โดยกำหนดด้วยเลข IP ของจุฬาฯ ดังนั้น หากมีการใช้งานจากภายใน มหาวิทยาลัยหรือภายใต้เครือข่ายของจุฬาฯ จะใช้งานได้สะดวก แต่บางกรณี เมื่อมีความจำเป็นต้องใช้งานในขณะที่ไม่ได้อยู่ที่ มหาวิทยาลัย จะเกิดคำถามว่า จะใช้งานฐานข้อมูลเพื่อการค้นคว้าวิจัยของจุฬาฯ ได้อย่างไร ซึ่งมีคำแนะนำดังต่อไปนี้

#### การใช้งานจากภายนอกมหาวิทยาลัย

อุปกรณ์ที่สมาชิกในประชาคมจุฬาฯ ต้องจัดเตรียม ได้แก่

- เครื่องคอมพิวเตอร์
- 2. โมเด็ม/การเชื่อมต่อกับผู้ให้บริการอินเทอร์เน็ต

3. คู่สายโทรศัพท์สำหรับต่อกับโมเด็ม (กรณีใช้โมเด็ม)

 Account ที่ได้รับจากสำนักเทคโนโลยีสารสนเทศ (ไอที) จุฬาฯ โดยดาวน์โหลดใบสมัครขอใช้บริการ CUNet ได้ที่ <u>http://www.it.chula.ac.th/CUNET\_Form</u> (สำหรับบุคลากร) <u>http://www.it.chula.ac.th/New\_Password\_for\_Student</u> (ขอรับรหัสผ่านสำหรับนิสิตใหม่)

### ขั้นตอนการใช้งาน

#### 🖎 กรณีใช้งานผ่านสำนักเทคโนโลยีสารสนเทศ

 1. ต่อเครื่องคอมพิวเตอร์เข้ากับโมเด็ม และ สายโทรศัพท์ (ดูคำแนะนำการต่อโมเด็มเข้ากับเครื่องคอมพิวเตอร์ได้จาก คู่มือการใช้งานเครือข่ายคอมพิวเตอร์ จุฬา ฯ ของสำนัก เทคโนโลยีสารสนเทศ หรือ"สำนักไอที" ที่ URL: <u>http://www.it.chula.ac.th/Manual(b2)</u>)

 2. หมุนโมเด็มเข้ามายังสำนักเทคโนโลยีสารสนเทศ เพื่อ เชื่อมต่อกับ CUNet โดยใช้ Account ที่ได้รับจาก "สำนักไอที" ซึ่งประกอบด้วย User name และ Password ดังตัวอย่าง

๖ รูปแบบของ User name คือ อีเมลที่ได้รับจาก "สำนักไอที" ดังนี้

<u>username@pioneer.netserv.chula.ac.th</u> (บุคลากร) <u>username@student.netserv.chula.ac.th</u> (นิสิต)

ในกรณีของนิสิต User name ใช้รหัสประจำตัว นิสิตแปดหลักแรก (ตัดสองหลักสุดท้ายออก)

เมื่อเชื่อมต่อเข้ากับ CUNet เรียบร้อยแล้ว จะถือ เสมือนว่าเครื่องคอมพิวเตอร์ที่ใช้ อยู่ในวงเดียวกับ เครือข่ายจุฬาฯ จึงสามารถใช้บริการต่างๆ ของจุฬาฯ ได้ เช่นเดียวกับอยู่ที่มหาวิทยาลัย

3. เปิดเบราว์เซอร์และพิมพ์ URL: <u>http://www.car.chula.</u> <u>ac.th/curef-db</u> ในกรอบ Address ดังภาพ

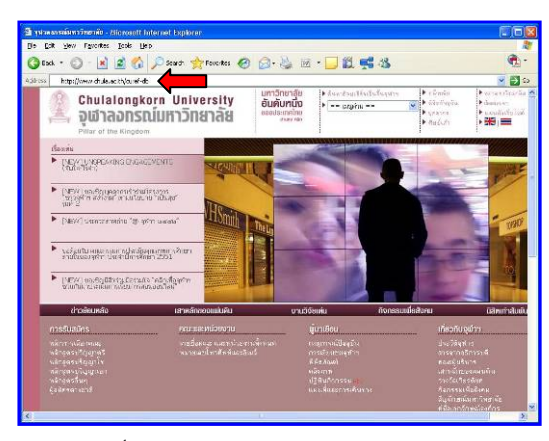

จะเข้าสู่หน้าเว็บ CU Reference Databases ดังภาพ

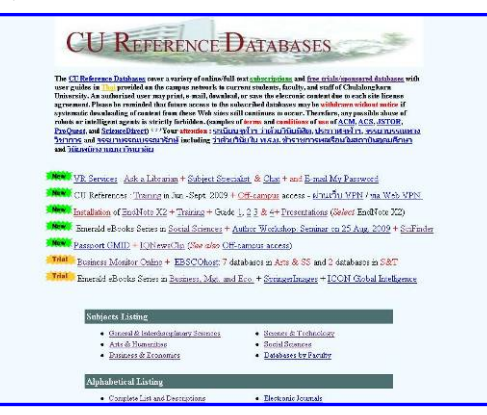

แสดงว่าสามารถใช้งาน "CU Ref" ได้ตามต้องการ

### 🖎 กรณีใช้งานผ่าน Hi-Speed Internet / Internet Provider อื่นๆ

เปิดเครื่องคอมพิวเตอร์ที่เชื่อมต่อกับ Internet อยู่แล้ว

2. เปิดเบราว์เซอร์ พิมพ์ URL: <u>https://vpn.chula.ac.th</u>

เพื่อใช้บริการต่างๆ ของจุฬาฯ ผ่านเว็บ VPN ดังตัวอย่าง

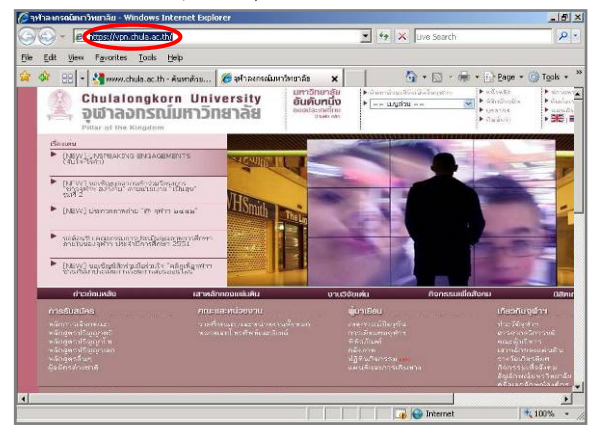

3. หากพบหน้าเว็บเกี่ยวกับ security certificate ให้คลิก ที่ Continue to this website (not recommended). ดังภาพ

![](_page_1_Picture_1.jpeg)

(ดวิธีแก้ไขที่ http://www.it.chula.ac.th/Certificate Error)

4. เมื่อเข้าสู่หน้าต่าง Login ให้พิมพ์ User name และ Password ตาม Account สำหรับเช็คอีเมลที่ได้รับจาก "สำนักไอที" จากนั้นคลิกปุ่ม Login ดังตัวอย่าง

![](_page_1_Picture_4.jpeg)

เมื่อพิมพ์ User name และ Password ที่ถกต้อง 5. จะพบหน้าเว็บที่มีกรอบ Address ซึ่งใช้พิมพ์ URL ที่ ต้องการติดต่อ เพื่อใช้บริการของจหาฯ ให้พิมพ์ URL ที่ ต้องการใช้งาน และคลิกป่ม Browse เช่น ต้องการใช้งาน ฐานข้อมูล CU Reference Databases ให้พิมพ์ URL: <u>http://www.car.chula.ac.th/curef-db</u> ดังตัวอย่าง

![](_page_1_Picture_6.jpeg)

6. จะเข้าสู่หน้าเว็บ "CU พร้อมปรากฏแถบ Ref" เครื่องมือของ Web VPN เพื่อให้เรียกใช้งานดังภาพ

![](_page_1_Picture_8.jpeg)

สามารถใช้งาน "CU Ref" ได้ตามปกติเหมือนอย่ที่ มหาวิทยาลัย

เครื่องมือสำหรับใช้งานมีดังนี้ 👫 🏹 🚳

![](_page_1_Picture_11.jpeg)

สำหรับเลื่อนแถบเครื่องมือนี้ไปทางด้านซ้าย-ขวา

🌃 ใช้ระบุ URL ที่ต้องการใช้งาน เมื่อคลิกที่เครื่องมือ นี้ จะปรากฎหน้าต่างให้พิมพ์ URL ที่ต้องการ

เพื่อกลับไปยังหน้าเว็บ home CO.

O เมื่อต้องการออกจากการใช้งานเว็บ VPN

🕆 ในกรณีที่ใช้งานผ่าน Hi-Speed Internet / Internet และไม่ได้เข้าใช้งาน "CU Ref" ผ่าน Provider อื่น VPN จะพบว่าไม่สามารถใช้งานบาง หน้าต่างเว็บ ฐานข้อมูลได้ โดยระบบจะถามถึง login/password ของ ฐานนั้นๆ

หากไม่ต้องการใช้งาน "CU Ref" หรือบริการอื่น ของจฬาฯ ก็สามารถใช้งานผ่านเบราว์เซอร์ปกติได้ โดย ไม่ใช้หน้าต่างเว็บ VPN

ดเพิ่มเติมหัวข้อบริการ WebVPN ของ "สำนักไอที" ได้ที่ http://www.it.chula.ac.th/WebVPN

**\*\*\*** \* หากพบปัญหาการใช้งาน Web VPN โปรดติดต่อ สำนักเทคโนโลยีสารสนเทศ โทรศัพท์: 0-2218-3314 หรือ อีเมล ถึง help@chula.ac.th \*\*\*

#### การออกจากการใช้งาน

เมื่อเลิกใช้งานเว็บ VPN ให้คลิกที่ 🞑 ที่แถบเครื่องมือ หรือ คลิก Locout 🛛 ที่ มุมบนขวาของหน้าจอแรกที่ เข้ามาในเว็บ VPN ดังภาพ

| netper von chula ac chi +LSLUE +/ porceuntril - windows Incelnet | Lxplorer            |                                      |                                                                                                    |
|------------------------------------------------------------------|---------------------|--------------------------------------|----------------------------------------------------------------------------------------------------|
| 😋 🥪 🔹 🔝 https://von.chula.ac.th/=CDCOE+/portal.html 🔄 👰          | Certificate Error * | 7 🗙 Live Search                      | 2.                                                                                                    |
| Ba Edt Yaw Fyrantas Inds Halp                                    |                     |                                      |                                                                                                    |
| 🙀 🚳 💠 📲 www.chuka.ac.th - Awardan 🖉 https://vpn.chuka            | ac.thf x            | 🗿 • 🖾 • 🖶 • 🖓 Book                   | • ()) Teolo •                                                                                                    |
|                                                                  |                     |                                      | -                                                                                                    |
| Address http:// 👱                                                |                     | Browse                               | Logout                                                                                                    |
|                                                                  | มหาวัทยาลุ้ย        | 🌔 ต่ออาจังและส่วนชื่อเริ่มเรื่องระกา | <ul> <li>scheän</li> </ul>                                                                                                    |
| Chulalongkorn University                                         | อันดับหนึ่ง         | ► == ເມນູລ່ານ ==                     | · uneatros                                                                                                    |
| 🚔 จุฬาลจกรณมหาวทยาลย                                             | 6000s:mmno          |                                      | Bailing                                                                                                    |
| Pillar of the Kingdom                                            |                     |                                      | Constant of the second second s |